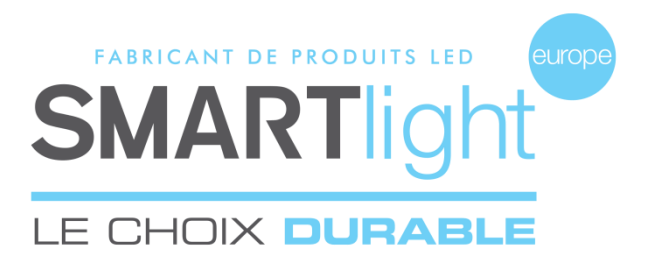

# SMARTlight Europe

© 2016 SMARTlight Europe Tous droits réservés.

Le logiciel BC MINI CX48 est un logiciel déposé et commercialisé par la société Bisnex SMARTlight Europe, tous piratages et copies de ce logiciel constatés, constituent un motif d'atteinte à la propriété intellectuelle.

Des poursuites judiciaires pourront être engagées par la société Bisnex SMARTlight Europe envers toute personne morale ou physique. Assistance technique 02 35 200 700 sav@smartlight-eu.com

SMARTIght

380 Parc Econormandie Le Château de Grosmesnil 76430 Saint Romain de Colbosc

Tél: 02 35 200 700 Fax: 02 35 200 777 info@smartlight-eu.com www.smartlight-eu.com

# **MODE D'EMPLOI**

LOGICIEL MINI-CROIX BICOOL® 48

CE RoHS

#### **1. BRANCHEMENT DE L'EMETTEUR USB**

Allumez les mini-croix. Branchez l'émetteur USB au port USB de votre ordinateur.

NB : Pour tout système Windows, l'émetteur USB s'installe automatiquement.

#### 2. INSTALLATION DU LOGICIEL

- (1) Insérez le CD fournis avec la croix, dans votre ordinateur.
- (2) Exécutez « Autorun.exe ».
- (3) Branchez l'émetteur USB puis cliquez pour l'installation.
- (4) Cliquez sur « Finished ».
- (5) Cliquez sur Installation Flash, puis sur « Finished ».
- (6) Cliquez sur « Installation Logiciel ».
- (7) Sélectionnez la langue de votre choix puis cliquez sur OK.
- (8) Poursuivez l'installation en cliquant sur « Suivant », puis cliquez sur « Installer ».
- (9) Cliquez sur « OK » pour l'installation du « Borland DataBase ».

#### Attention: si une question vous est posée en anglais, cliquez sur « YES ».

- (10) Fin de l'installation du logiciel, cliquez sur « Terminer ».
- (11) Vous pouvez alors retirer le CD de votre ordinateur.
- (12) Saisir la référence de la mini-croix, puis cliquez sur « OK ».
- (13) Le logiciel doit être redémarré, cliquez sur « OK ».
- (14) Relancez le logiciel en cliquant sur l'icône du bureau.
- Votre mini-croix est prête à la programmation.

#### 4.4 ORDRE DES ANIMATIONS

① « MON PROGRAMME » : Liste des animations sélectionnées.

Les boutons à droite sont les suivants :

Supprimer l'animation

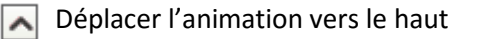

Déplacer l'animation vers le bas

Supprimer la totalité de la liste

2 Cliquez sur « VISUALISATION DE MON PROGRAMME » pour visualiser

×

l'ensemble de votre programme.

#### ③ Cliquez sur « TERMINER MON PROGRAMME ».

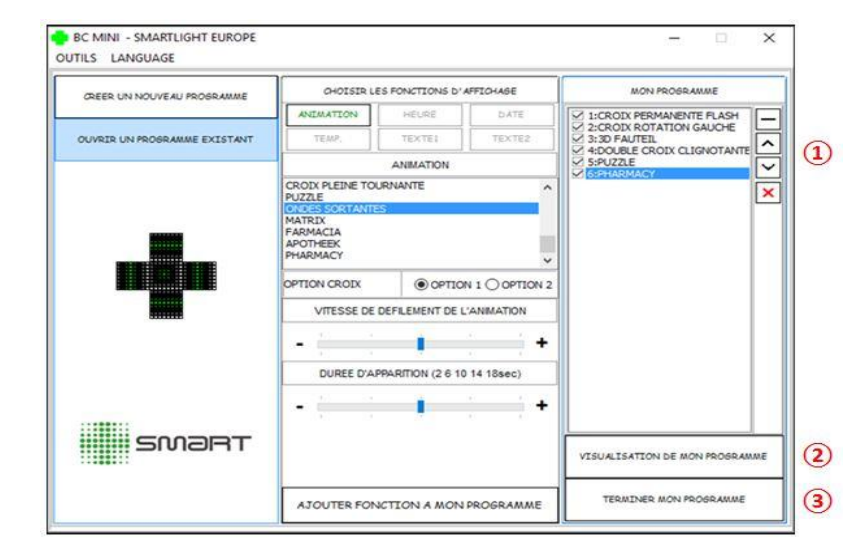

#### **5. VALIDATION**

Sélectionnez le niveau de luminosité, puis cliquez sur OK

Envoyez le programme à la croix.

Sauvegardez le programme.

FIN

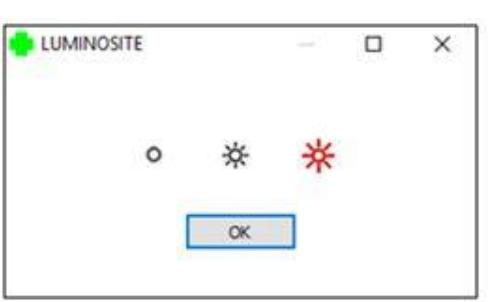

#### **4.3 OUVRIR UN PROGRAMME EXISTANT**

① Cliquez sur « OUVRIR UN PROGRAMME EXISTANT ».

- PROGRAMME NORMAL
- PROGRAMME DE GARDE

② Sélectionnez le programme que vous souhaitez ouvrir.

# 

#### **3. ENREGISTREMENT DE LA REFERENCE**

(i) Chaque mini-croix dispose d'une référence que vous pouvez trouver sur le CD, l'émetteur ou directement sur le cadre de la mini-croix.

Lors de la première utilisation du logiciel, vous devez enregistrer les références des mini-croix.

① Saisissez la référence de la mini-croix, puis cliquez sur « OK ».

Vous pouvez enregistrer 10 références maximum.

② Ici se trouve la liste des références enregistrées. Puis fermez la fenêtre.

| [ |                          |    | OK |    |   |  |
|---|--------------------------|----|----|----|---|--|
| 1 | MN015-1585<br>MN015-1578 | 00 | 8  | 00 | 2 |  |

### 4. LE LOGICIEL

① Créer un nouveau programme.

- (2) Choisir les animations de la mini-croix.
- ③ Ouvrir un programme existant.
- ④ Visualiser le programme.
- (5) Terminer le programme.

| CREER UN NOUVEAU PROGRAMM | CHOISIR LES FONCTIONS D'AFFICHAGE |        |        | MON PROGRAMME |  |
|---------------------------|-----------------------------------|--------|--------|---------------|--|
|                           | ANEMATION                         | HEURE  | DATE   |               |  |
| OUVRIR UN PROGRAMME EXIS  | TEMP.                             | TEXTEI | TEXTE2 |               |  |
| +                         |                                   | 3      |        |               |  |
| SMART                     |                                   |        | -      |               |  |

## **4.1 CRÉER UN NOUVEAU PROGRAMME**

**4.2 CHOISIR LES ANIMATIONS DE LA MINI-CROIX** 

- ① Cliquez sur « CREER UN NOUVEAU PROGRAMME ».
- (2) Si vous souhaitez sélectionner une seule mini-croix à programmer, cochez la référence de la mini-croix, puis cliquez sur « OUI ». Si vous souhaitez sélectionner plusieurs mini-croix à programmer, cochez les références, puis cliquez sur « OUI ».
- ③ Pour synchroniser les mini-croix, cliquez sur « OUI ». Si non, cliquez sur « NON ».

| 1 CHEER UN NOUVEAU PROGRAMME                                         | CHOISIR LES FONCTIONS D'AFFICHASE                                                                               |        |                                 | MON PROGRAMME          |                                |          |
|----------------------------------------------------------------------|----------------------------------------------------------------------------------------------------|--------|---------------------------------|------------------------|--------------------------------|----------|
|                                                                      | ANIZHATION                                                                                                    | HEURE  | DATE                            | [                      |                                |          |
| OUVRIR UN PROGRAMME EXISTANT                                         | TEMP.                                                                                                    | TEXTEL | TEXTE2                          |                        |                                | < > ×    |
|                                                                      |                                                                                                    |        |                                 | VIBUALIS               | ATTON DE MON PROS              | LANNE    |
|                                                                      | in the second second second second second second second second second second second second second second second |        |                                 | TERM                   | DJER NOW PROGRAM               | ΛE       |
| TIONNEZ LA (LES)<br>A PROGRAMMER                                     | 2                                                                                                    | SE     | LECTIONNEZ LA<br>LOIX A PROGRAM | (LES)<br>IMER          | MN015-15                       | 85<br>78 |
| VOUS AVEZ SELECTIONNE PLUS D'UNE O<br>SOUMAITEZVOUS LES SYCHRONISER? | RODX,                                                                                                    |        | VOUS AVEZ S<br>SOUHAITEZV       | SELECTION<br>OUS LES S | NE PLUS D'UNE C<br>YCHRONISER? | RODX,    |
| O OUI (I) NON                                                        |                                                                                                    |        |                                 | 3                      | ONON                           |          |

Il existe 28 animations préprogrammées au choix.

- ① Cliquez sur « ANIMATION ».
  - Choisissez l'animation désirée à l'aide du visuel à gauche.
- (2) Vous pouvez sélectionner jusqu'à 7 animations pour un programme.
- (3) Ici, vous pouvez définir la couleur, la vitesse de défilement et la durée d'apparition de votre programme.
- (4) Cliquez sur « Charger dans mon programme ».

|                                                                                                    | 11                                                                                                    |                                                                                                    |                                                                                                    |
|----------------------------------------------------------------------------------------------------|----------------------------------------------------------------------------------------------------|----------------------------------------------------------------------------------------------------|----------------------------------------------------------------------------------------------------|
|                                                                                                    |                                                                                                    | Sélectionner un ma                                                                                                    | ximum de 7 animations                                                                                                    |
|                                                                                                    | CROD<br>V CROD<br>30 CR<br>CROD<br>V CROD<br>V CROD<br>30 CR<br>CROD<br>V CROD<br>30 CR<br>CROD<br>V CROD<br>V CROD | PERMANENTE<br>PERMANENTE FLASH<br>4ACE<br>ODX 1<br>ROTATION DROITE<br>ROTATION DROITE<br>ROTATION DROITE<br>ROTATION 3D<br>ES ETOLES TOURNANTES 3D<br>DUCE<br>ES REGROUPANTES 3D<br>DUCE | 1                                                                                                    |
| OULEUR C OPTION 1 @ OP                                                                                       |                                                                                                    | LENTRANT/SORTANT<br>NEON                                                                                                    |                                                                                                    |
| 3 VITESSE DE DEFILEMENT DE LA DAT                                                                            |                                                                                                    | E                                                                                                    |                                                                                                    |
| -                                                                                                    |                                                                                                    | S SORTANTES<br>IX<br>ACIA                                                                                                    |                                                                                                    |
| DUREE D' APPARITION (2 6 10 14 18)                                                                           | ec)                                                                                                    | ILER.<br>MACY                                                                                                    |                                                                                                    |
| -                                                                                                    | +                                                                                                    |                                                                                                    |                                                                                                    |
| Charger dans mon programme                                                                                   |                                                                                                    |                                                                                                    |                                                                                                    |
| BC MINI - SMARTLIGHT EUROPE                                                                                  |                                                                                                    |                                                                                                    | - 0                                                                                                    |
| BC MINI - SMARTLIGHT EUROPE<br>OUTILS LANGUAGE                                                               | 1                                                                                                    |                                                                                                    | - 0                                                                                                    |
| BC MINI - SMARTLIGHT EUROPE<br>OUTILS LANGUAGE<br>CREER UN NOUVEAU PROGRAMME                                 |                                                                                                    | IS FONCTIONS D'AFFICHAGE                                                                                                    |                                                                                                    |
| BC MINI - SMARTLIGHT EUROPE<br>OUTILS LANGUAGE<br>GREER UN NOUVEAU PROBRAMME<br>OUVERT UN PROBRAMME EXISTANT | CHOISIR LI<br>ANIMATION<br>TEMP.                                                                                                    | IS FONCTIONS D'AFFIOHAGE<br>HEURE DATE<br>TEXTEI TEXTEI                                                                                                    | MON PROBRAMME                                                                                                    |
| BC MINI - SMARTLIGHT EUROPE<br>OUTILS LANGUAGE<br>GREER UN NOUVEAU PROBRAMME<br>OUVRIR UN PROBRAMME EXISTANT | CHOISIR LE<br>ANIMATION<br>TEMP.                                                                                                    | IS FONCTIONS D'AFFICHASE<br>HEUGE DATE<br>TEXTEI TEXTE2<br>ANIMATION                                                                                                    | MON PROBRAMME                                                                                                    |
| BC MINI - SMARTLIGHT EUROPE<br>OUTILS LANGUAGE<br>CREER UN NOUVEAU PROBRAMME<br>OUVRIR UN PROBRAMME EXISTANT |                                                                                                    | IS FONCTIONS D'AFFICHASE<br>HEUGE DATE<br>TEXTEI TEXTE2<br>ANIMATION<br>JRNANTE                                                                                                    | MON PROBRAMME<br>CROIX PERMANENTE FLASH<br>CROIX ROTATION GAUCHE<br>STAUTEL<br>CROIX CROIX CLIGNOTANTE<br>SPACE<br>STAUTEL                                                                                                    |
| BC MINI - SMARTLIGHT EUROPE<br>OUTILS LANGUAGE<br>GEER UN NOUVEAU ROORAMME<br>OUVRER UN PROBRAMME EXISTANT   | CHOISIR LE<br>INIMATION<br>TEAP,<br>CROIX PLEINE TO<br>PUZZE<br>GYDESS SORTANTE<br>MATRIX<br>FARMACIA<br>APOTHEEX<br>PHARMACY                                                                                                    | ES FONCTIONS D'AFFICHASE<br>HEURE DATE<br>TEXTEL TEXTE2<br>ANNANTE<br>S<br>(2)                                                                                                    | MON PROGRAMME                                                                                                    |
| BC MINI - SMARTLIGHT EUROPE<br>OUTILS LANGUAGE<br>GEER UN NOUVEAU PROBRAMME<br>OUVRIR UN PROBRAMME EXISTANT  | CHOISIR LE<br>INIGATION<br>TEMP.<br>CROIX PLEINE TO<br>PUZZE<br>CARCES SOCIANTE<br>MATRIX<br>PARMACIX<br>PHARMACY<br>OPTION CROIX                                                                                                    | IS FONCTIONS D'AFTICHASE<br>HELINE DATE<br>TEXTEL TEXTE2<br>ANMATION<br>RNANTE<br>2<br>2<br>© OPTION 1 O OPTION                                                                          | MON PROBRAMME                                                                                                    |
| BC MINI - SMARTLIGHT EUROPE<br>OUTILS LANGUAGE<br>GEER UN NOUVEAU PROBRAMME<br>OUVRIR UN PROBRAMME EXISTANT  | CHOISIR LE<br>INIMATION<br>TEMP.<br>CROIX PLEINE TOO<br>PUZZE<br>CARESSONTANTE<br>MATRIX<br>APOTHERX<br>APOTHERX<br>PHARMACY<br>OPTION CROIX<br>VITESSE DE                                                                                                    | ES FONCTIONS D'AFFLOHAGE<br>HELINE DATE<br>TEXTE2<br>ANMATION<br>RNNANTE<br>2<br>C<br>C<br>C<br>C<br>C<br>C<br>C<br>C<br>C<br>C<br>C<br>C<br>C<br>C<br>C<br>C<br>C<br>C                  | MON PROBRAMME  V LICROIX PERMANENTE FLASH V LICROIX PERMANENTE FLASH V SID FAUTEL V SOFTENDE CROIX CLIGNOTANTE V SOFTENDE CROIX CLIGNOTANTE V SOFTENDE CROIX CLIX |
| BC MINI - SMARTLIGHT EUROPE<br>OUTILS LANGUAGE<br>CREER UN NOUVEAU PROBRAMME<br>OUVRIR UN PROBRAMME EXISTANT | CHOISIR LA<br>ANIMATION<br>TEMP<br>COODY REINE TO<br>PUZZE<br>CONTREME TO<br>PUZZE<br>CONTREME TO<br>PUZZE<br>CONTREME TO<br>PUZZE<br>CONTREME<br>PUZZE<br>CONTREME<br>CONTREME<br>CONT                                                                                                    | IS FONCTIONS D' AFFLOHAGE<br>HELIQE DATE<br>TEXTEI DATE<br>ANIMATION<br>RNANTE<br>2<br>© OPTION 1 O OPTION<br>DEFLEMENT DE L'ANIMATION                                                   |                                                                                                    |
| BC MINI - SMARTLIGHT EUROPE<br>OUTILS LANGUAGE<br>CREER UN NOUVEAU PROBRAMME<br>OUVRIR UN PROBRAMME EXISTANT | CHOISIR LA<br>ANIMATION<br>TEMP.<br>COOIX PLEINE TOX<br>PUZZE<br>CONTRACTANTE<br>MATRIX<br>PARMACIA<br>APOTHEEK<br>PHARMACY<br>OPTION CROIX<br>VITESE DE<br>CONTRACTANTE<br>DUREE DIAM                                                                                                    | IS FONCTIONS D' AFFLOHAGE<br>HELIQE DATE<br>TEXTEI DATE<br>ANIMATION<br>RNANTE<br>Q<br>OPTION 1 O OPTION<br>DEFLEMENT DE L'ANIMATION<br>PRARITION (2 6 10 14 18sec)                      | MON POORAMME           MON POORAMME           SCROIX PERMANENTE FLASH           SCROIX COLONO           SCROIX CLISNOTANTE           SCROIX CLISNOTANTE           SCROIX CLISNOTANTE                                                                                                    |
| BC MINI - SMARTLIGHT EUROPE<br>OUTILS LANGUAGE<br>GEER UN NOUVEAU PROBRAMME<br>OUVER UN PROBRAMME EXISTANT   | CHOISIR LE<br>INIGATION<br>TEAP,<br>CROIX PLEINE TOO<br>PUZZE<br>CAVESS SOCIANTE<br>MATRIX<br>PARNACIA<br>PARNACIA<br>PARNACIA<br>POPTEON CROIX<br>VITESSE DE<br>DUREE D'AH                                                                                                    | ES FONCTIONS D'AFFICHASE<br>HELINE<br>TEXTEL<br>ANNANTE<br>C<br>C<br>C<br>C<br>C<br>C<br>C<br>C<br>C<br>C<br>C<br>C<br>C<br>C<br>C<br>C<br>C<br>C<br>C                                   | MON PROGRAMME                                                                                                    |
|                                                                                                    | CHOISIR LA<br>INVERNATION<br>TEMP<br>CRODX PLEINE TOX<br>HUZAS<br>CODX PLEINE TOX<br>HUZAS<br>CODX PLEINE TOX<br>HUZAS<br>CODX PLEINE TOX<br>HUZAS<br>PARMACIA<br>APOTHEEK<br>PHARMACY<br>OPTION CROIX<br>VITESSE DE<br>DUREE DAM<br>-                                                                                                    | IS FONCTIONS D' AFFICHASE<br>HELGE DATE<br>TEXTEI<br>ANIMATION<br>ANIMATION<br>COPTION 1 O OPTION<br>DEFLEMENT DE L'ANIMATION<br>PARITION (2 6 10 14 18sec)                              | MON PROBAMME  MON PROBAMME  COLOR PERMANENTE FLASH COLOR ELL COLOR ELL COLOR |